## APPENDIX-III

# **PREPARATION OF BOOKMARK FOR E-FILING**

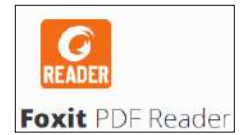

Step-1

Download and Install Foxit PDF Reader (a 3<sup>rd</sup> party free software) from Internet

## Step-2

Open the PDF file using the Reader software.

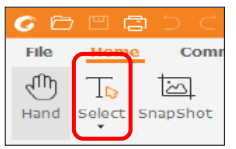

#### Step-3

Select the text button to enable the selection of text in the pdf file.

| 600000000                       | the second of the                                       | PREV                                   | NAV1219 CP 8110049486.201 * - Falle RM Reality                  |        |
|---------------------------------|---------------------------------------------------------|----------------------------------------|-----------------------------------------------------------------|--------|
| Jb T Tot Comment                | Were form Protect there into<br>() () () () () () () () |                                        | 62 99 0                                                         | 10 · 0 |
| Hant Legal Trapiliter, Christer | i Josef Kolles Relate Agendie Halt                      | ligt int Roderse da                    | P UTG stat We<br>i Impa statu We<br>wer lavestation R Vise Stat |        |
| that a                          | representation or lock.                                 |                                        |                                                                 |        |
|                                 |                                                         |                                        |                                                                 |        |
| 0 -9 808                        |                                                         |                                        |                                                                 |        |
| 9                               |                                                         |                                        | INDEX                                                           |        |
| 9                               |                                                         |                                        |                                                                 | -      |
| 8                               | SL.                                                     |                                        | PAGE                                                            |        |
| <b>1</b>                        | NO                                                      |                                        | NO.                                                             |        |
| A                               | . 1.                                                    | AFFIDAVII                              | 1                                                               |        |
|                                 | 2.                                                      | MEMO OF I                              | 2                                                               |        |
|                                 | 3.                                                      | 4 CERTIFIED COPY OF IMPLICIED HIDGMENT |                                                                 |        |
|                                 | 4.                                                      | ANNEXTRE                               |                                                                 |        |
|                                 | 3.                                                      | ANNEAURI                               |                                                                 | 3      |
| CBBBD &                         | Allow Area Barbarb allow and                            | 0                                      | HERARI DOLLAR INTERNATION (AT 1997) INSTALLAR                   |        |
| JA T IS CA                      |                                                         | A .P .FT                               | C1 52 69 2                                                      |        |
| Hard Select Diathot Option      | ni Dom Fagefit Bellin Brats Tojentier                   | Hydyla Las Bransh                      | The Despi Auto PA                                               |        |
| 100                             | INTERNATION OF BOOL                                     |                                        | CANCEL PROPERTY AND                                             |        |
| hadeneda                        |                                                         |                                        |                                                                 |        |
|                                 |                                                         |                                        |                                                                 |        |
| D Proes                         |                                                         |                                        | INDEX                                                           |        |
|                                 | APPENDIX NO. HOLD                                       |                                        | LUDEX                                                           |        |
| 8 -1 HORDER                     |                                                         | SL.                                    | PARTICULARS                                                     | PAGE   |
| di la                           |                                                         | NO                                     | APERNAUTT                                                       | NO.    |
| 節                               |                                                         | 1.                                     | AFFIDAVII<br>MEMO OF EU N/C                                     |        |
| A                               |                                                         |                                        | MEMO OF FILENG                                                  | 4      |
|                                 |                                                         |                                        | CERTIFIED COPY OF IMPLICINED IUDGMENT                           |        |
|                                 |                                                         | 5                                      | ANNEXTRE                                                        |        |
|                                 |                                                         |                                        | ANNEADRE                                                        | 1      |
| GBESC                           | - ên e                                                  |                                        | PREPARATION CHRODINARY and * - Rost POP Real                    |        |
| File Frome Corn                 | ment view Home Protect                                  | share Help I,                          |                                                                 |        |
| 10 In 14                        | E 🕀 🖬 🖬 🤄                                               | S TI 🔏                                 |                                                                 |        |
| usua presi succesar             | Option* View                                            | v                                      | Attactivent Anostation & Video Sign                             |        |
| start                           | PREFARATION OF BOD. X                                   |                                        |                                                                 |        |
| Rookmarks                       |                                                         |                                        |                                                                 |        |
|                                 | A A                                                     |                                        |                                                                 |        |
|                                 |                                                         | _                                      |                                                                 |        |
| Q D YAKA                        | And Bookmark                                            |                                        |                                                                 |        |
|                                 | Fint Page(s)                                            |                                        |                                                                 |        |
| A Manual                        | Finit Section[s]                                        |                                        | ALE                                                             | DAVIT  |
| 9                               | Out.<br>Doiete                                          |                                        | AFF                                                             | DAVII  |
| ē 🗌                             | Set Destruction                                         |                                        |                                                                 |        |
| ß                               | Use Current Appearance as New Default                   |                                        |                                                                 |        |
| - 66                            | Wrip Long Bookmarks                                     |                                        |                                                                 |        |
|                                 | Expand/Collapse All Bookmarks                           |                                        |                                                                 |        |
|                                 | Properties                                              |                                        |                                                                 |        |
|                                 |                                                         |                                        |                                                                 |        |

## Step-4

Select the content from the Index of the pdf document and press Ctrl+b This will create a bookmark on the left hand side.

## Step-5

Repeat the process for each of the content of the Index.

## Step-6

Scroll down the to page associated to the concerned bookmark, specified in the index. Now, right click on the concerned book mark and click on Set destination. This will link the book mark with the concerned page.

## Step-7

Repeat the process for each bookmark and save the file.